### RuleBuilder 1.0

#### **Getting Started Guide**

G. Matthew Fricke, Go Figure Software James Faeder, Los Alamos National Laboratory

### Introduction

RuleBuilder enables you to define, generate, and simulate graphical rule-based models of biochemical systems. Objects and rules created in RuleBuilder are passed to the BioNetGen program in the form of a BioNetGen Language (BNGL) file in order to generate and simulate the reaction network. RuleBuilder enables you to control both the network generation and simulation steps and to view the generated network and plot the simulation results. This guide takes you through all of the basic steps involved in using RuleBuilder.

#### **RuleBuilder Layout**

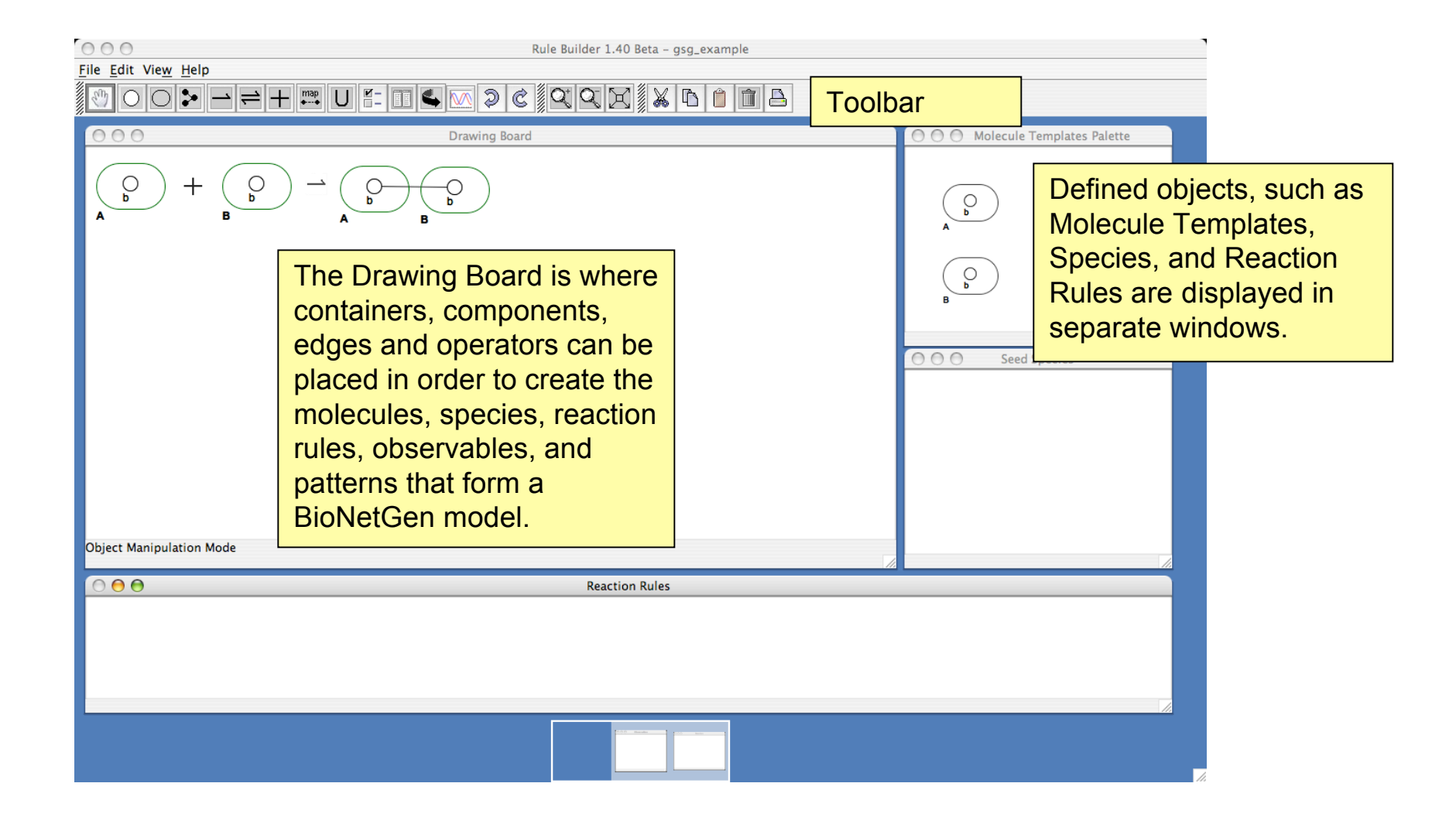

#### Adding Containers and Components

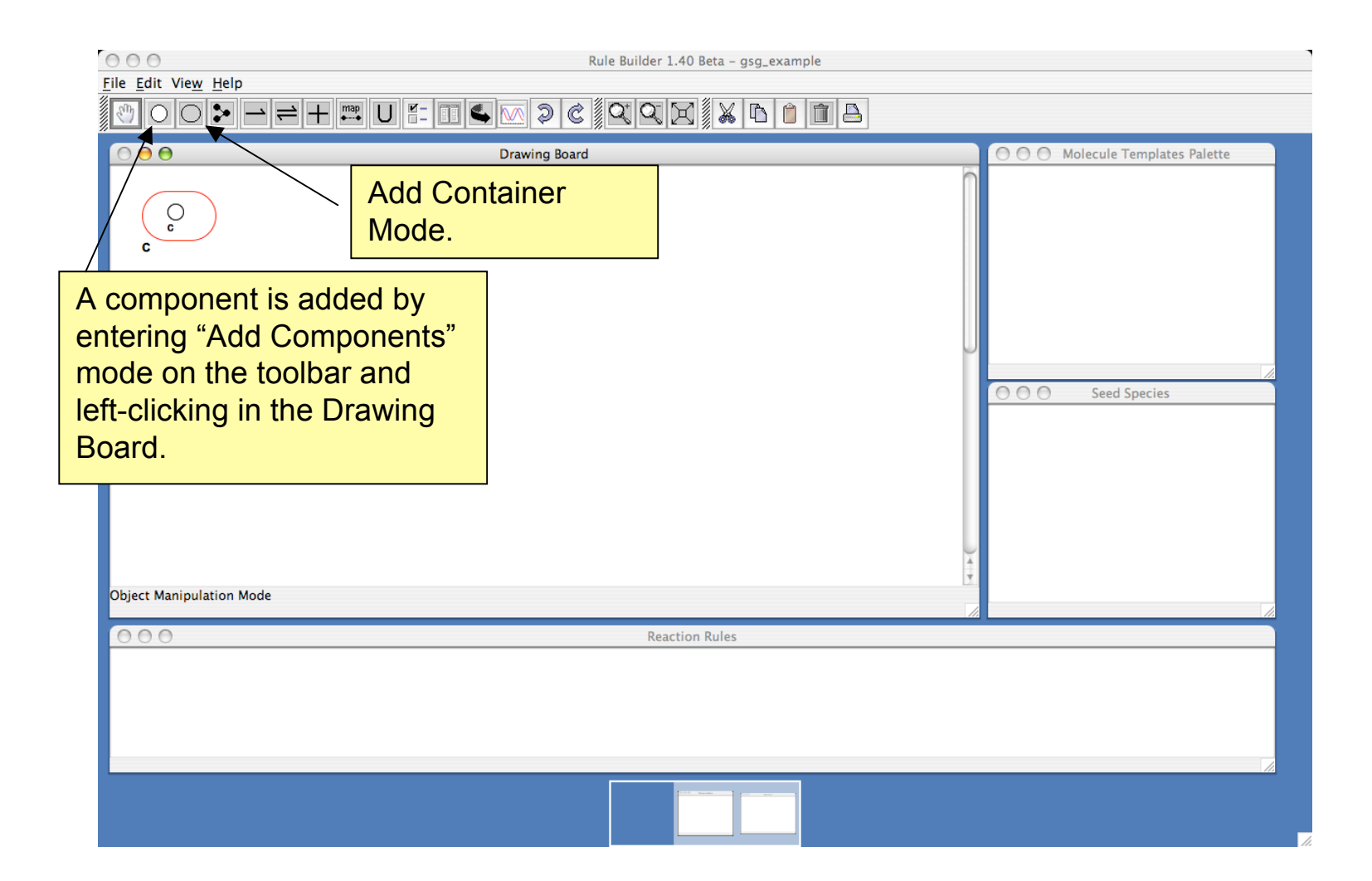

#### Renaming Components and Containers

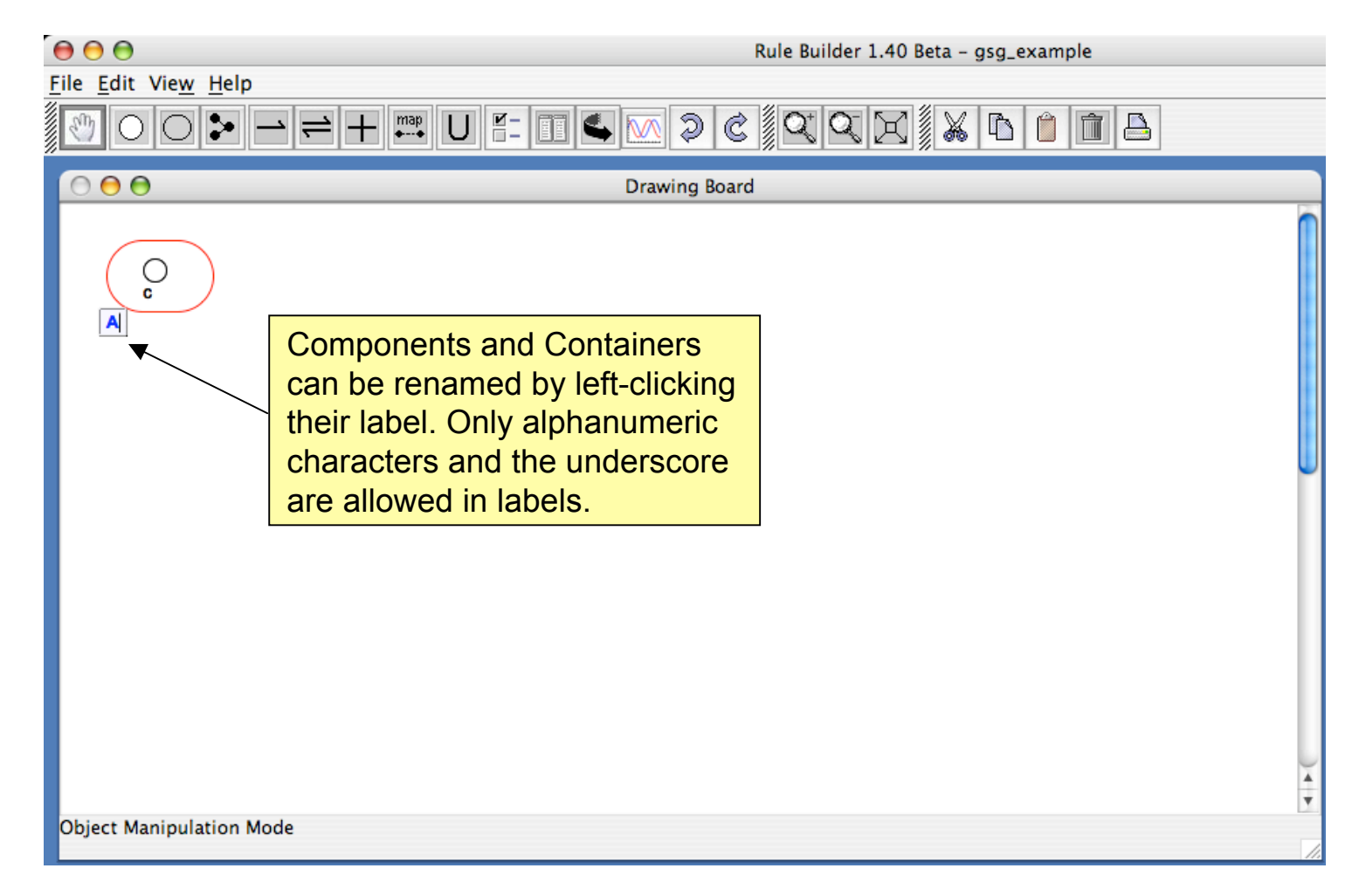

#### **Resizing Containers**

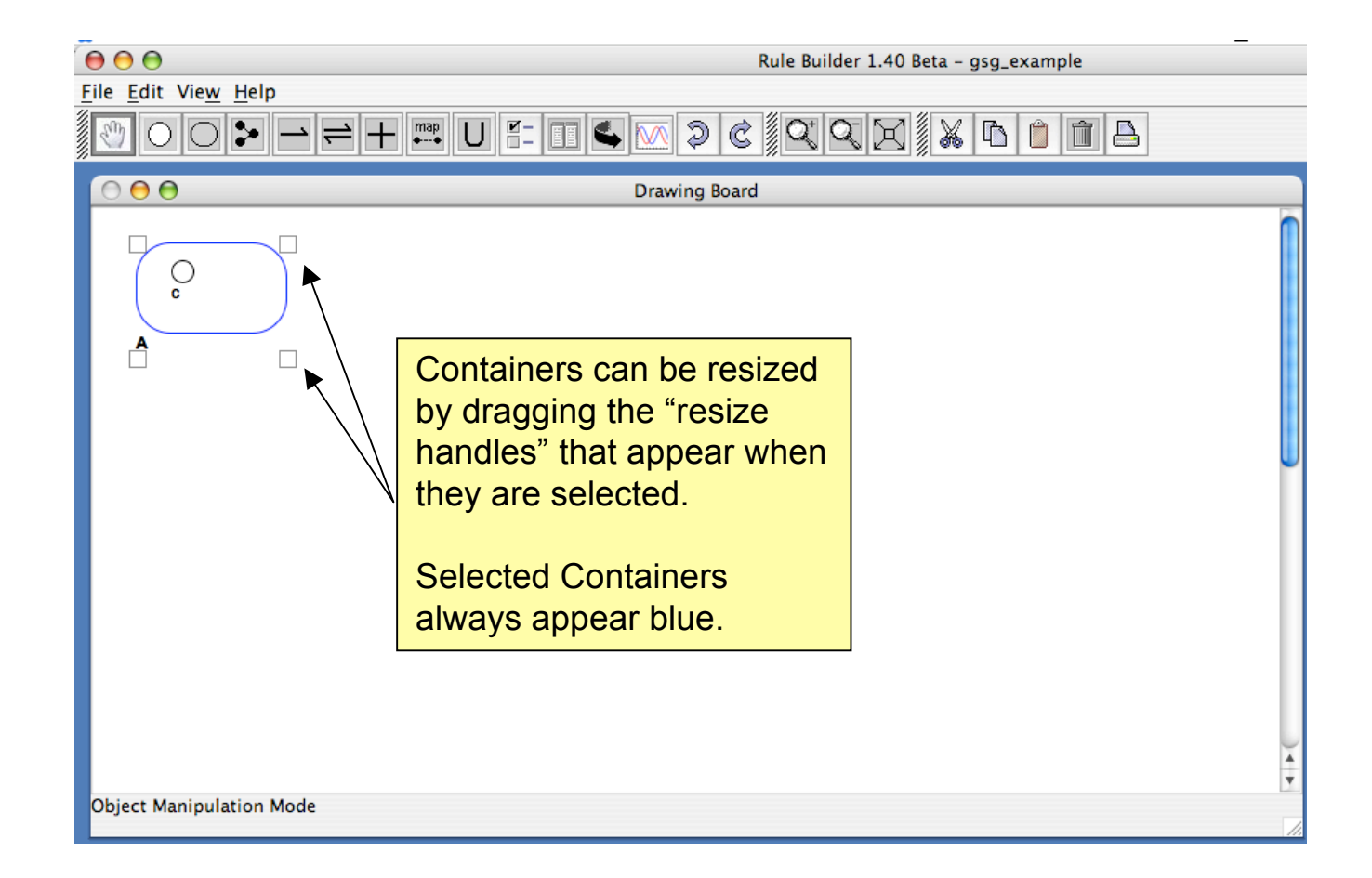

#### **Creating Molecule Types**

Molecules used in a model have to be defined and registered as a "Molecule Type" before they can be used in reaction rules and species.

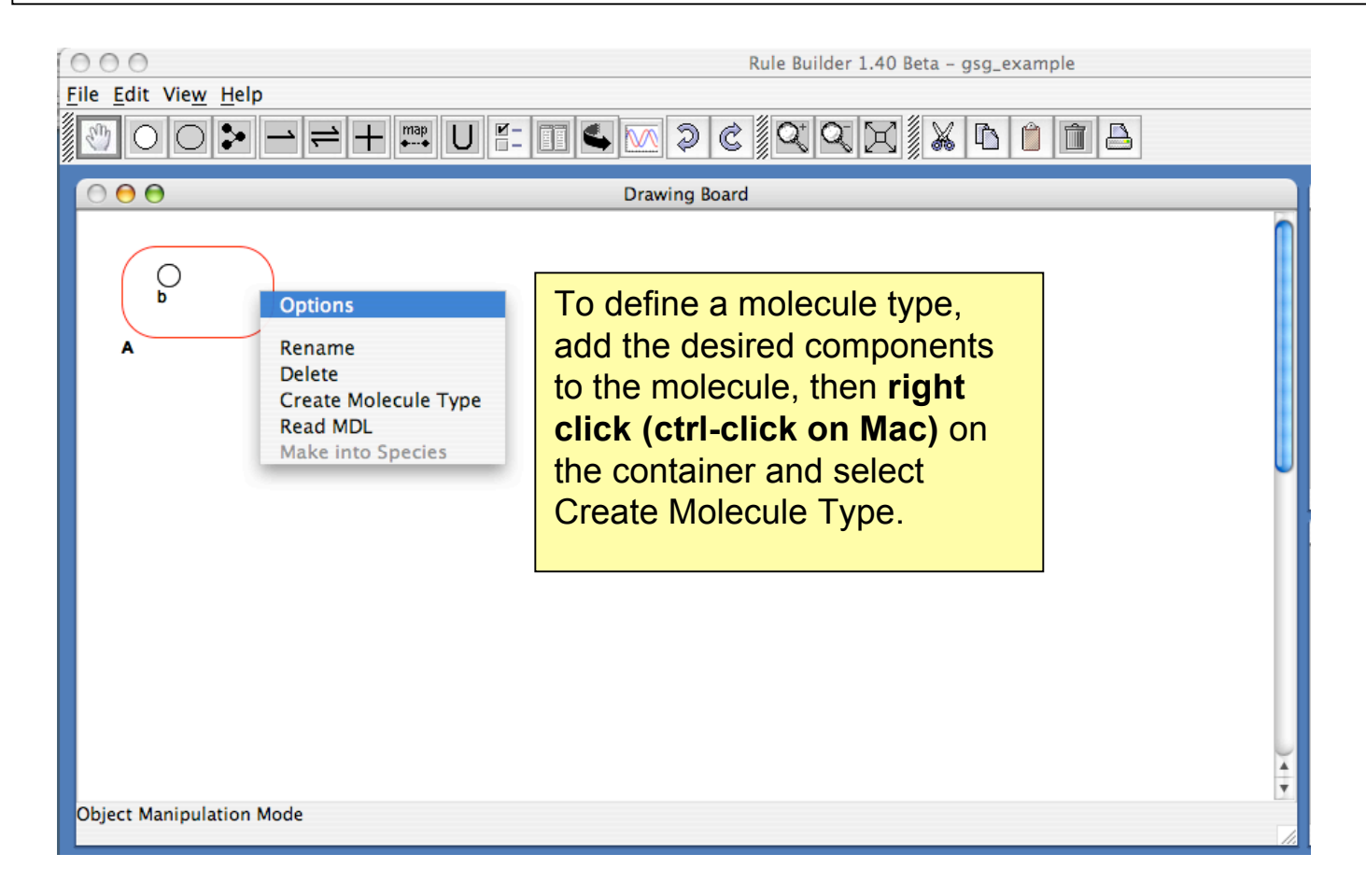

#### Setting Allowed Component States

Components may take on different states to indicate conformation or covalent modification, such as phosphorylation.

| File Edit View Help                       | Rule Builder 1.40 Beta – gsg_example                                                                                                    |
|-------------------------------------------|----------------------------------------------------------------------------------------------------|
| Allowed States for b                      |                                                                                                    |
| A<br>Default:<br>Add Allowed State<br>Add | Remove Done<br>Component State dialog.<br>Add an allowed state by<br>typing in the Add Allowed<br>State box and clicking Add.<br>Components don't need to<br>have any allowed states.<br>Exit the dialog by clicking<br>Done. |
| Object Manipulation Mode                  | •                                                                                                    |

#### Identifying Valid and Invalid Molecules

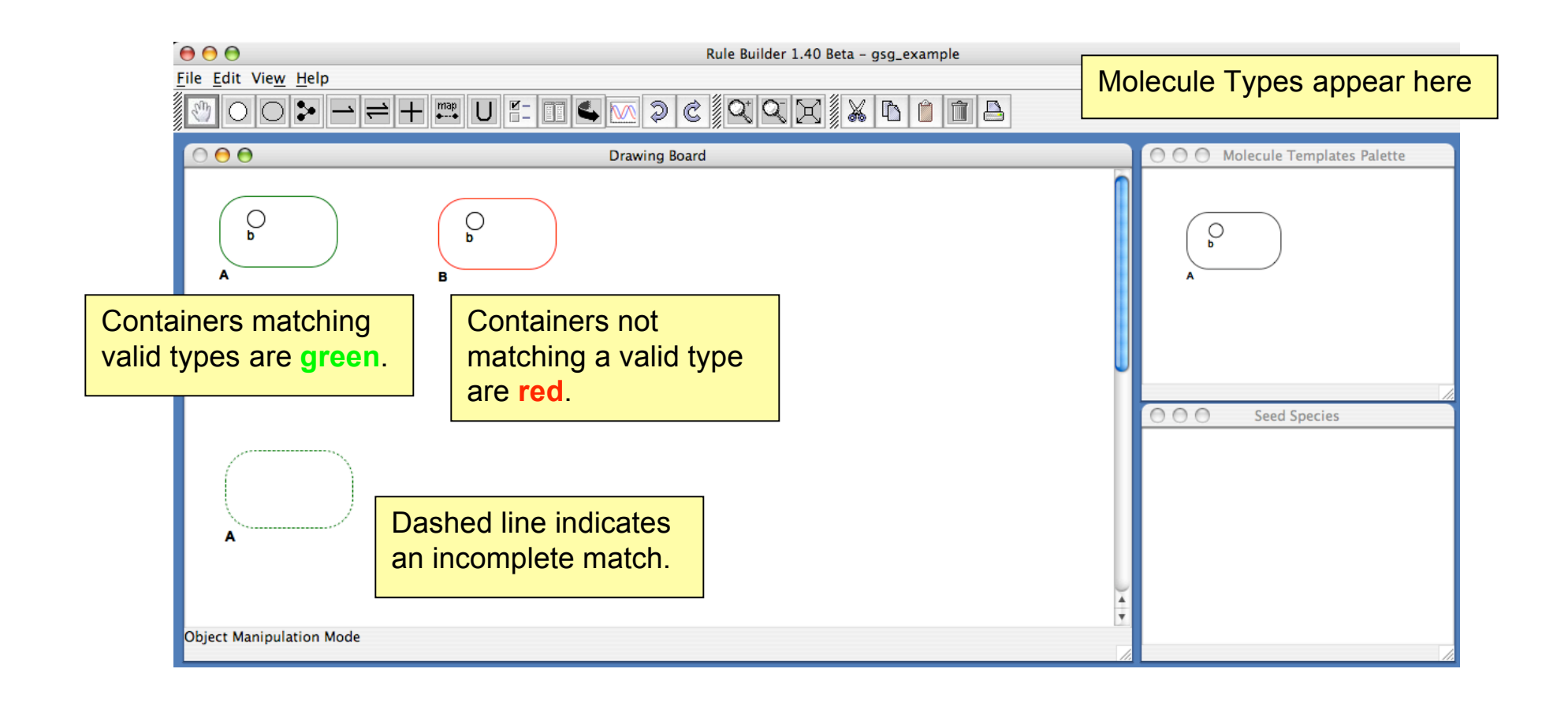

#### Copying Objects with the Selection Box

| 000                                                                        | RuleBuilder 1.45 Beta | Draw a box around obj             | ects on the |
|----------------------------------------------------------------------------|-----------------------|-----------------------------------|-------------|
| <u>F</u> ile <u>E</u> dit Vie <u>w</u> <u>H</u> elp                        |                       | Drawing Board to select           | ct them.    |
|                                                                            |                       | Partially enclosed obje selected. | cts are not |
|                                                                            | Drawing Board         |                                   |             |
| $\bigcirc \\ b \\ A \end{pmatrix} + \bigcirc \\ b \\ b \\ B \end{pmatrix}$ |                       |                                   |             |
|                                                                            |                       |                                   |             |
|                                                                            |                       |                                   |             |
|                                                                            |                       |                                   |             |
| Object Manipulation Mode                                                   |                       |                                   |             |

#### Copying Objects with the Selection Box

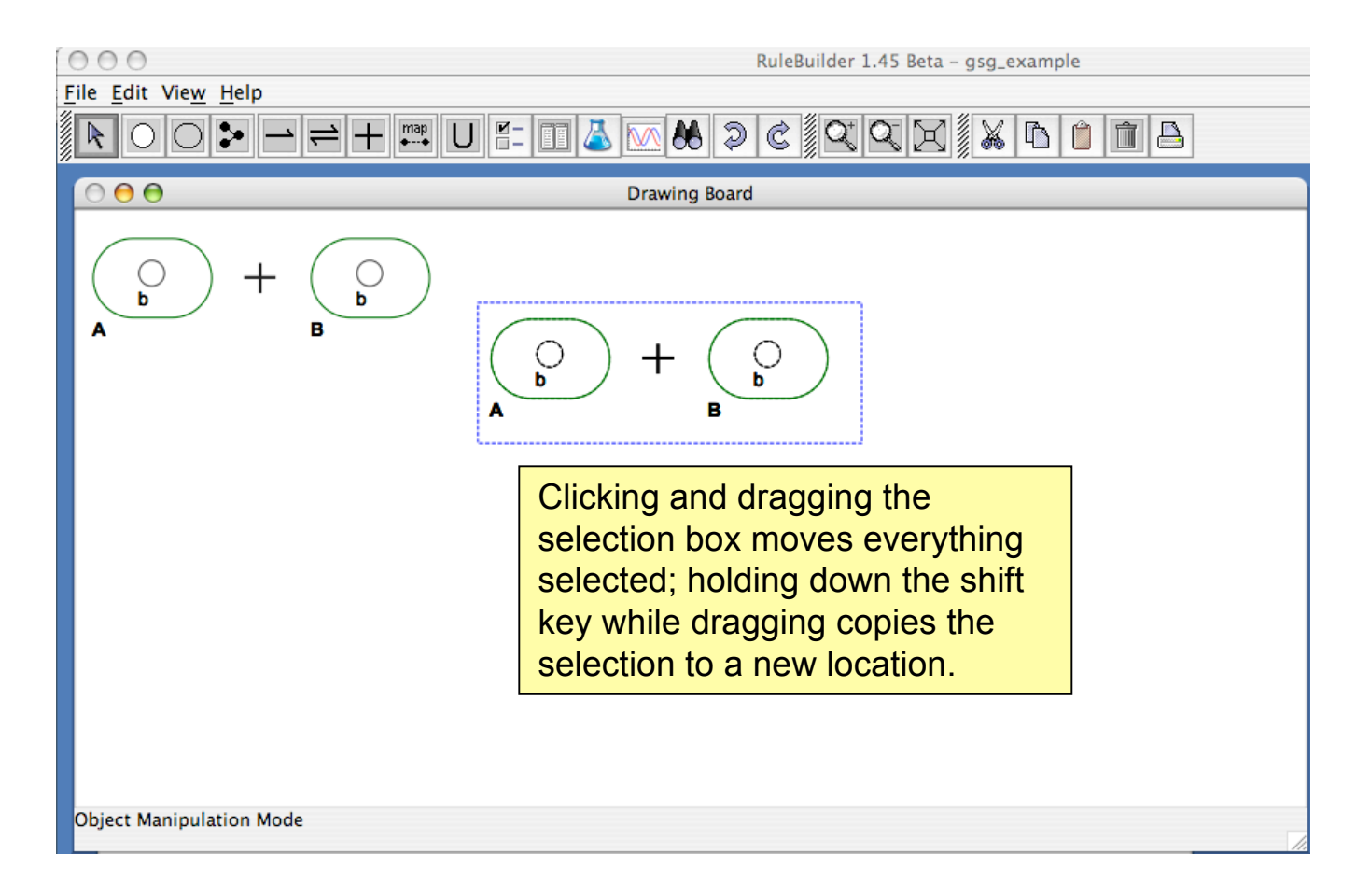

#### **Creating a Reaction Rule**

Reaction rules are created by arranging containers and operators to construct a formula for the reaction.

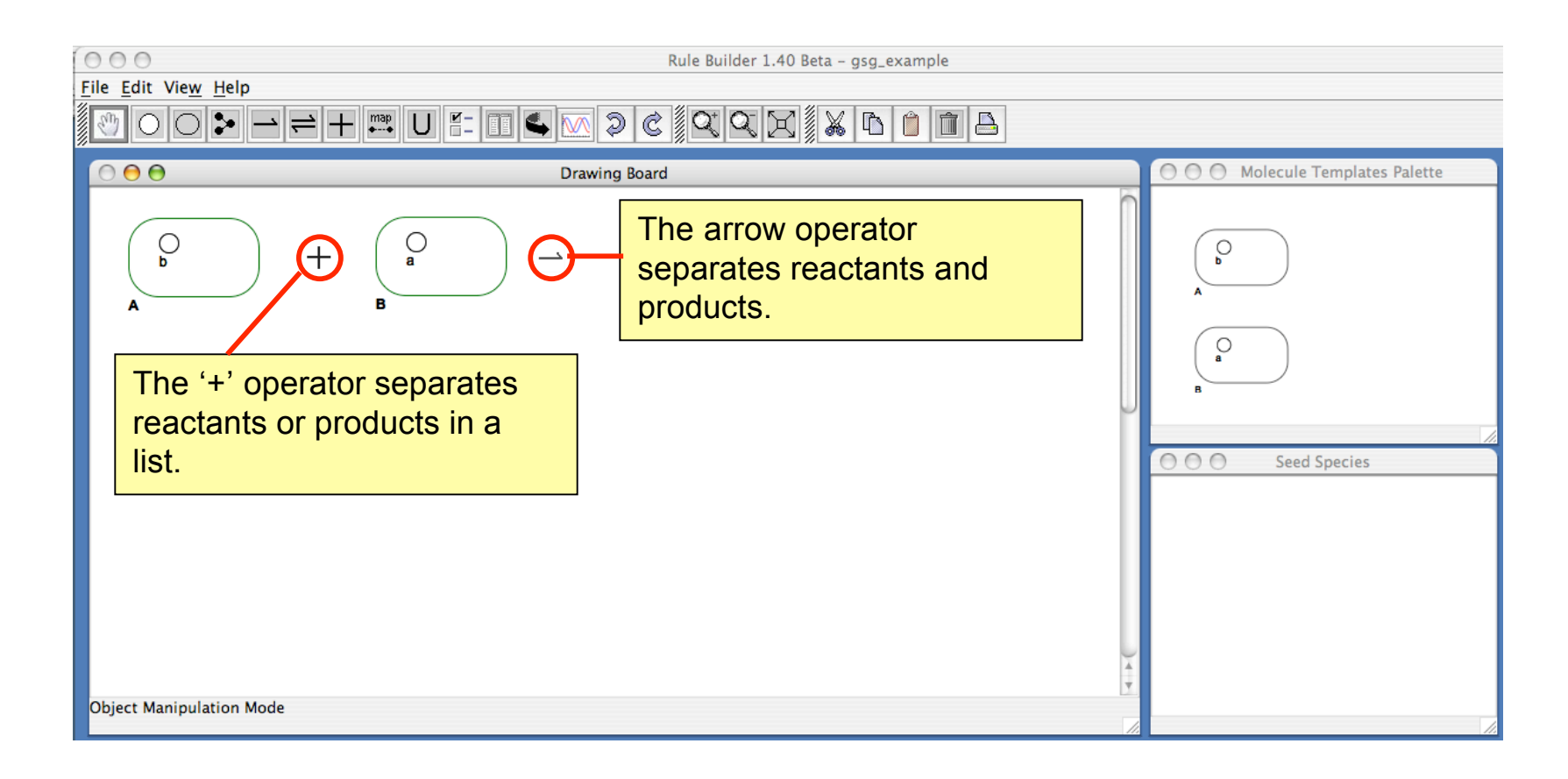

#### **Creating a Reaction Rule**

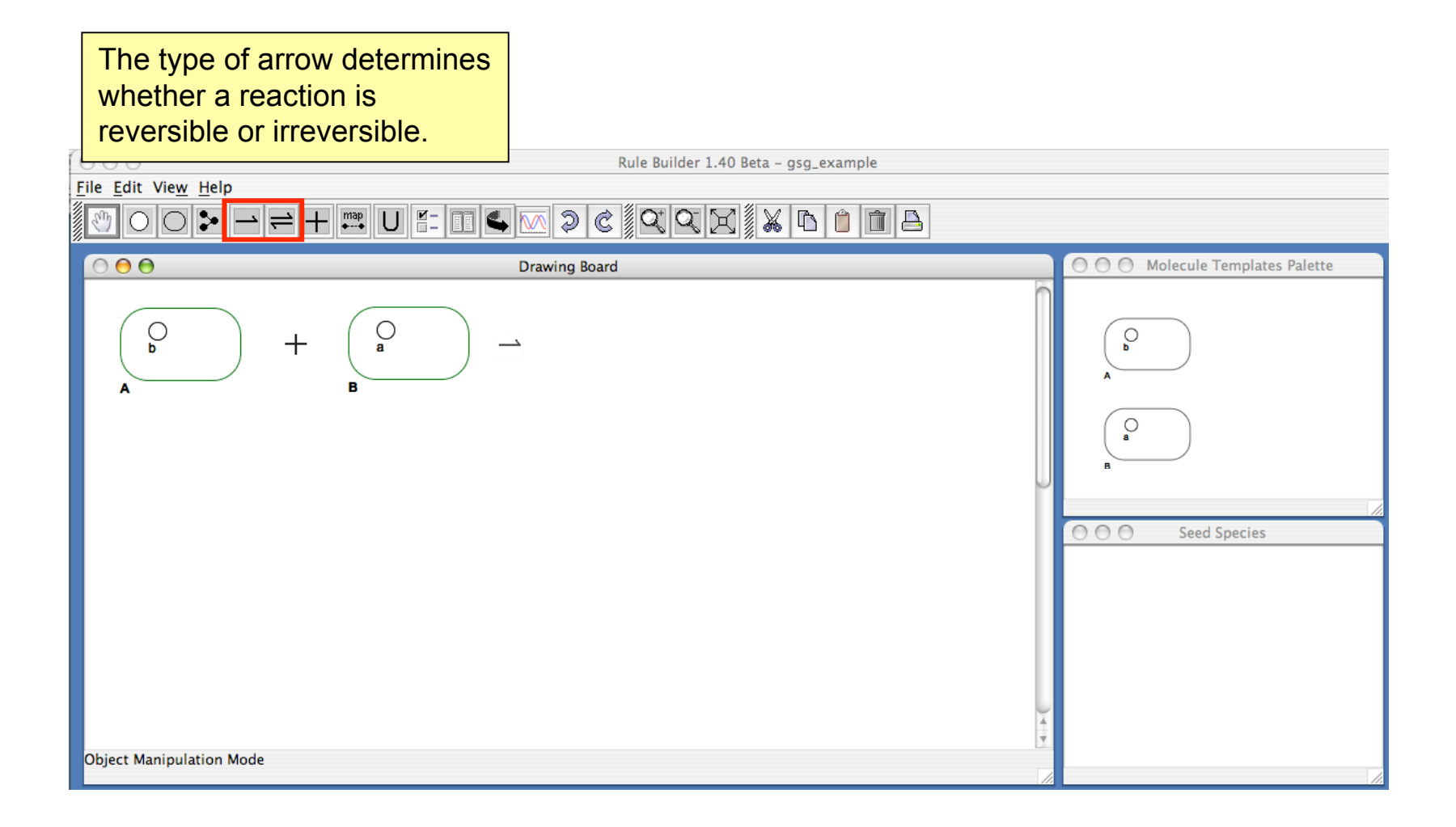

## **Defining Products**

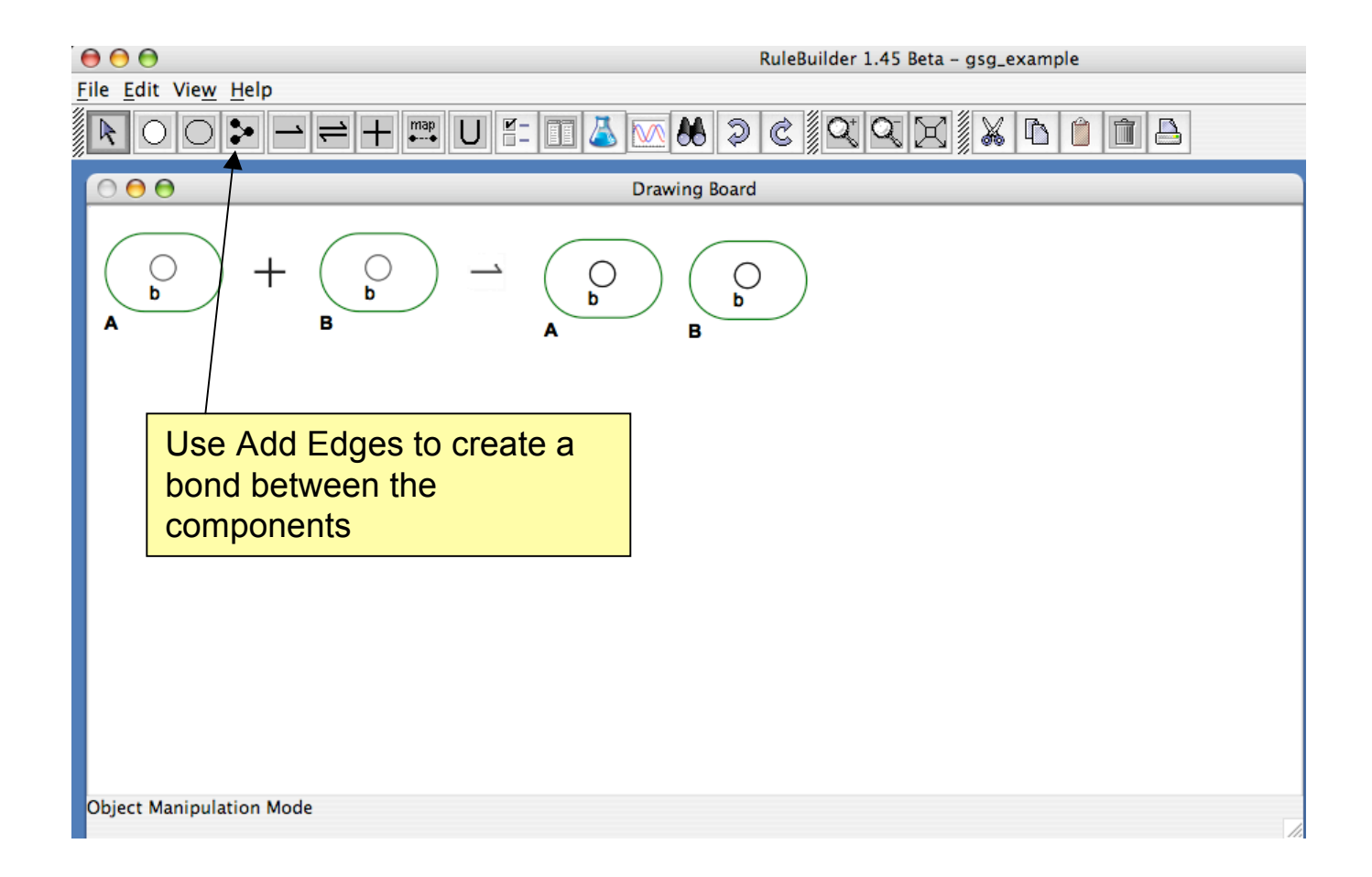

## **Defining Products**

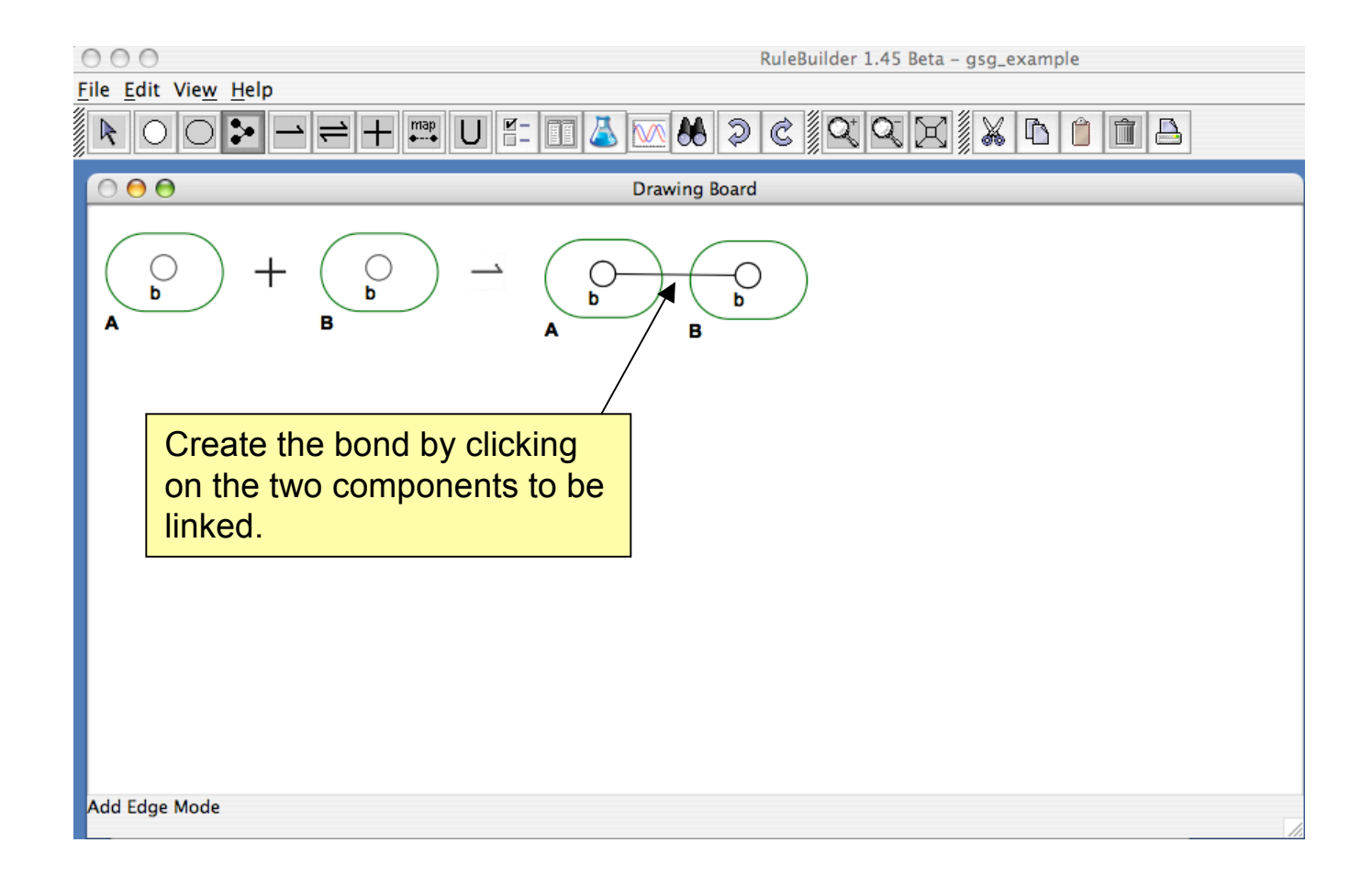

## Creating the Rule

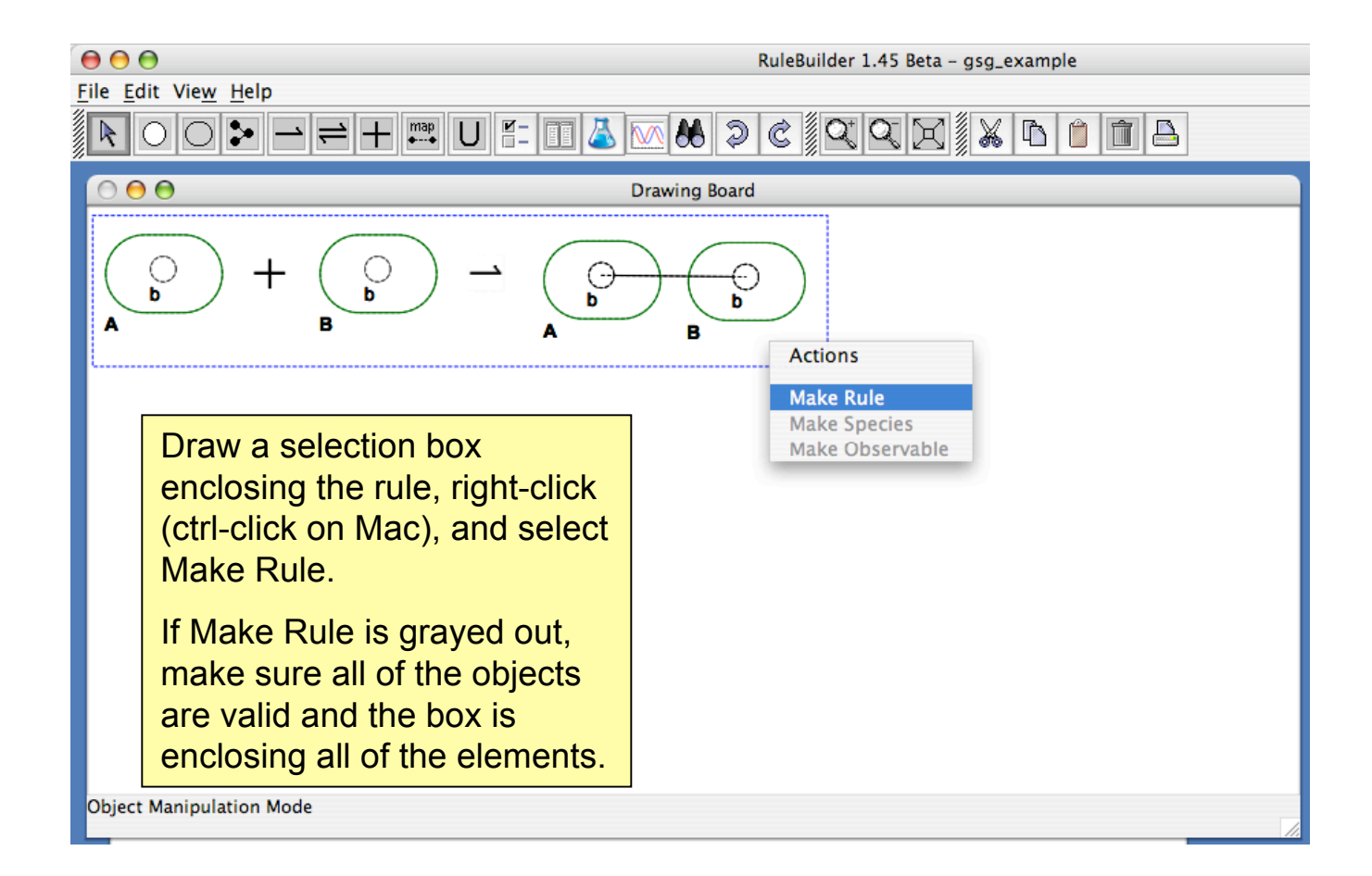

## Make Rule Dialog

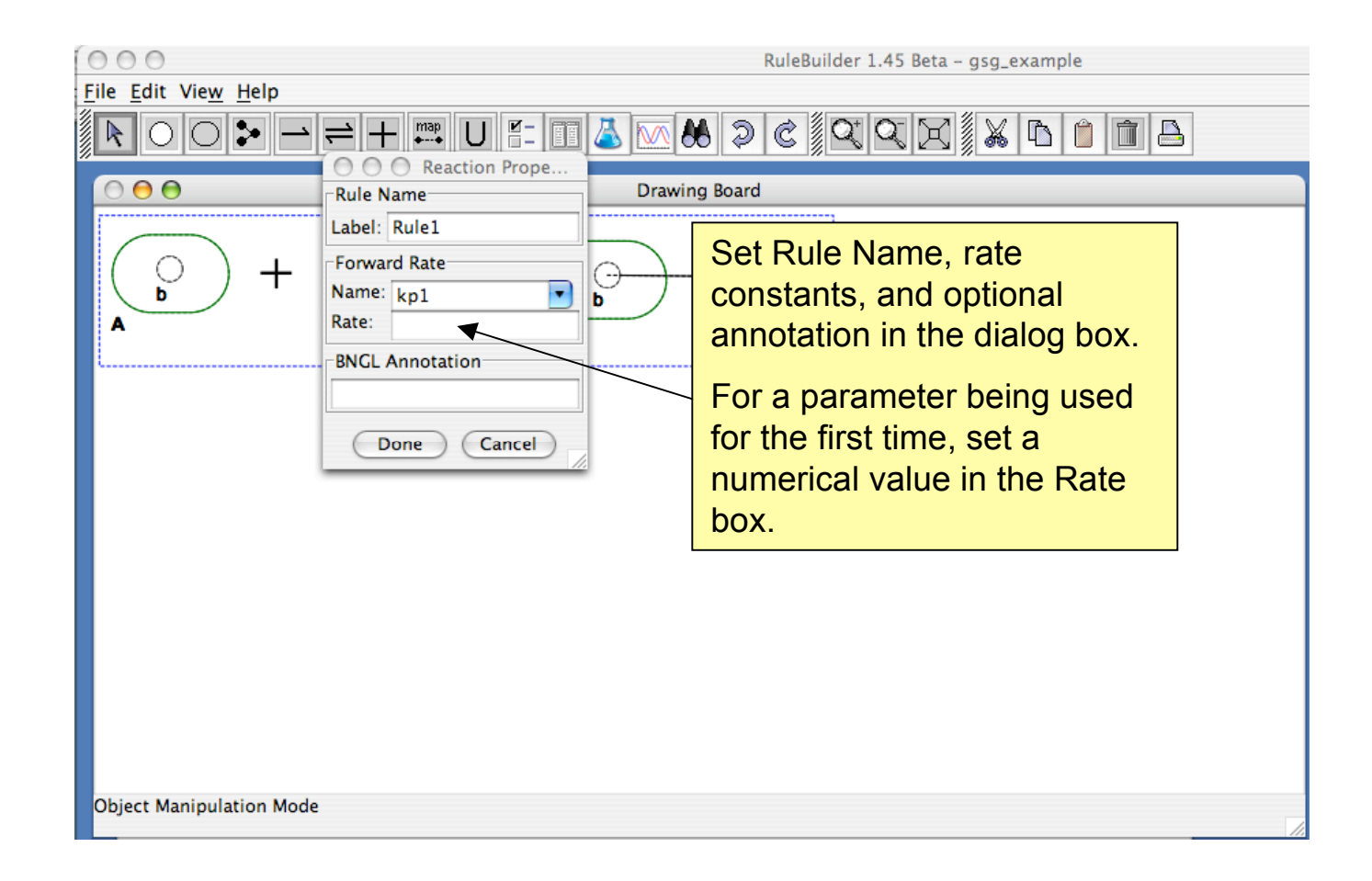

### **Reaction Rules Window**

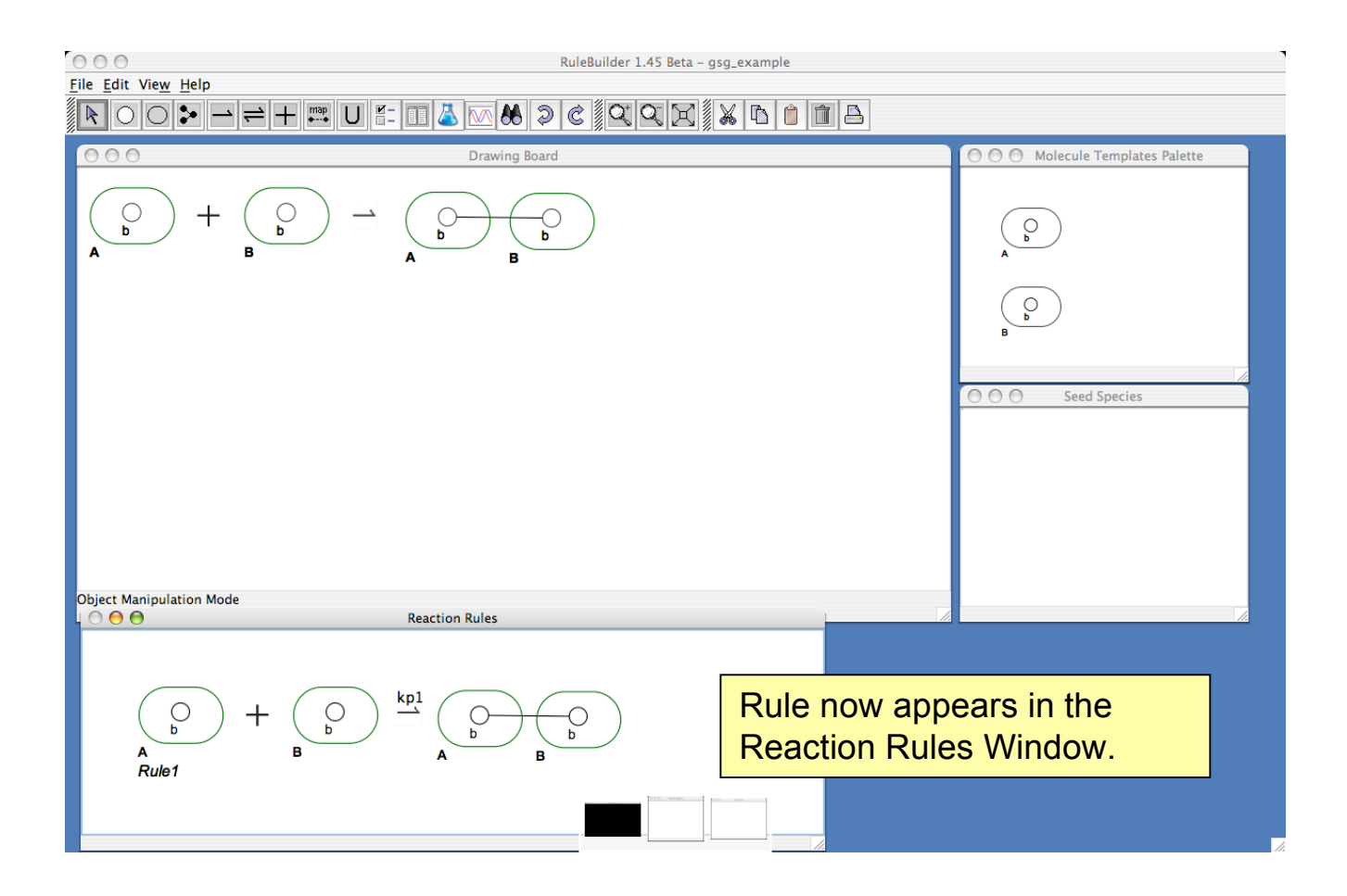

# **Defining Seed Species**

The network is defined by applying the reaction rules to a set of seed species.

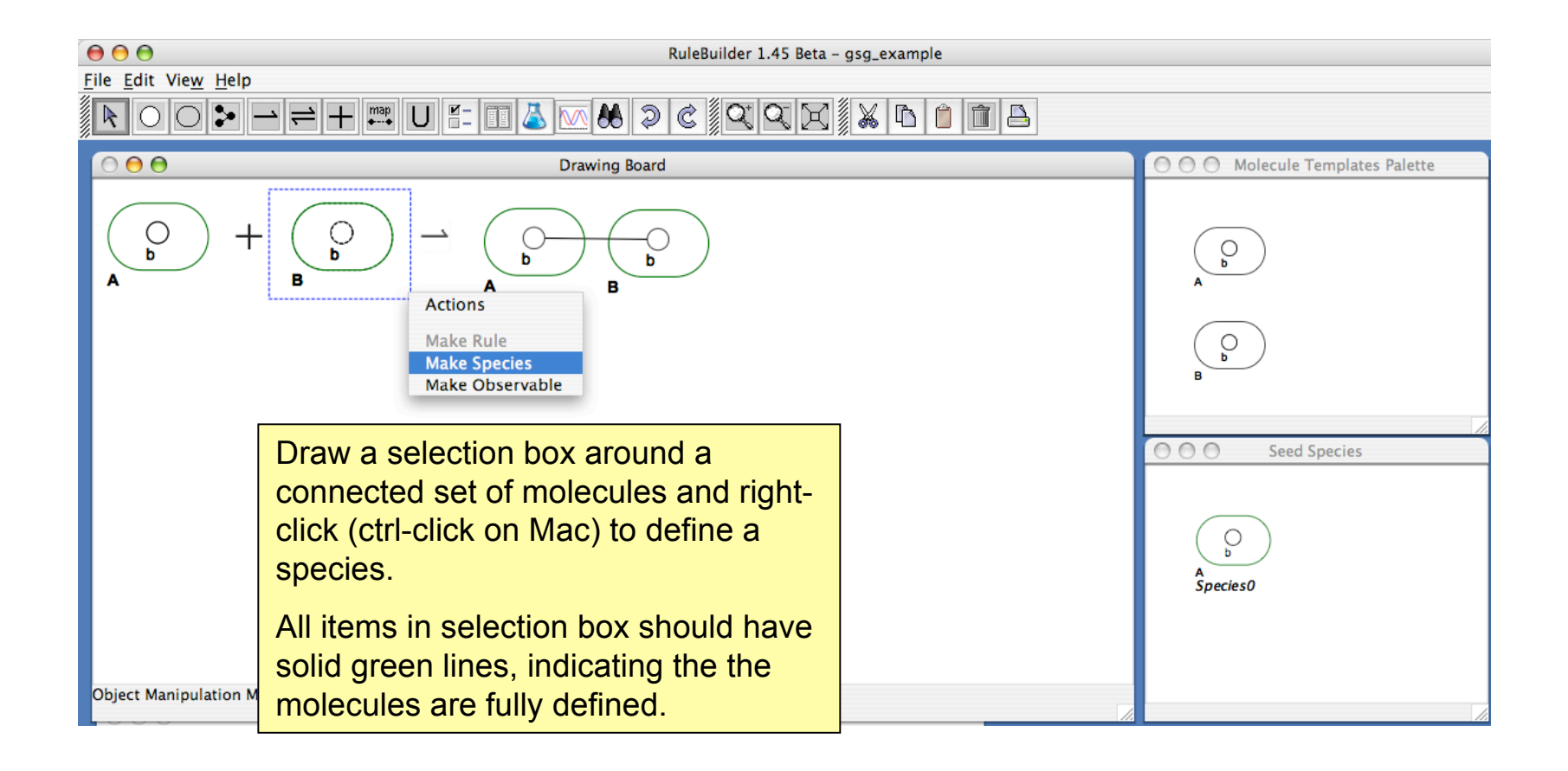

## **Species Dialog Box**

| 000                                         | RuleBuilder 1.45 Beta – gsg_example                                                                                                    |
|---------------------------------------------|----------------------------------------------------------------------------------------------------|
| <u>File E</u> dit Vie <u>w</u> <u>H</u> elp |                                                                                                    |
| $\mathbf{R} \circ \mathbf{O} > \mathbf{-}$  | $= + \blacksquare U = \blacksquare \land \boxtimes \bigotimes \bigotimes \bigotimes \bigotimes \bigotimes \bigotimes \boxtimes \land \land \land \land \land \land \land \land \land \land \land$  |
|                                             | Species Properties<br>Species Name<br>Label: Species 1<br>Initial Concentration<br>Parameter Name: B0<br>A dialog box appears for setting the<br>name and initial concentration of the<br>species. |
| A                                           | Concentration: 1<br>Done Cancel                                                                                                    |
| Object Manipulation Mode                    |                                                                                                    |

### Seed Species Window

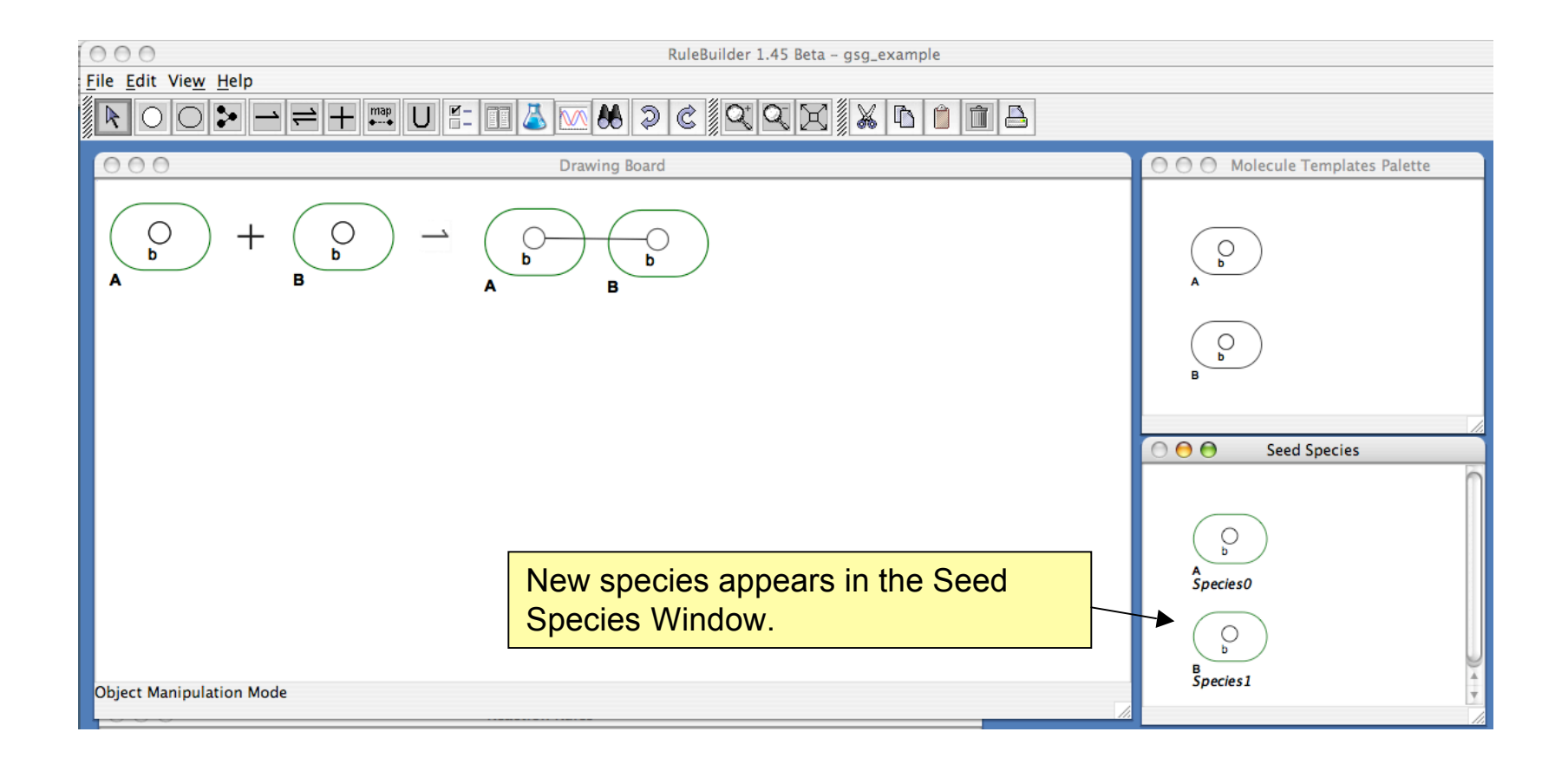

# **Defining Observables**

Observables are concentration sums over species with particular properties and correspond to model outputs, such as total phosphorylation of a protein.

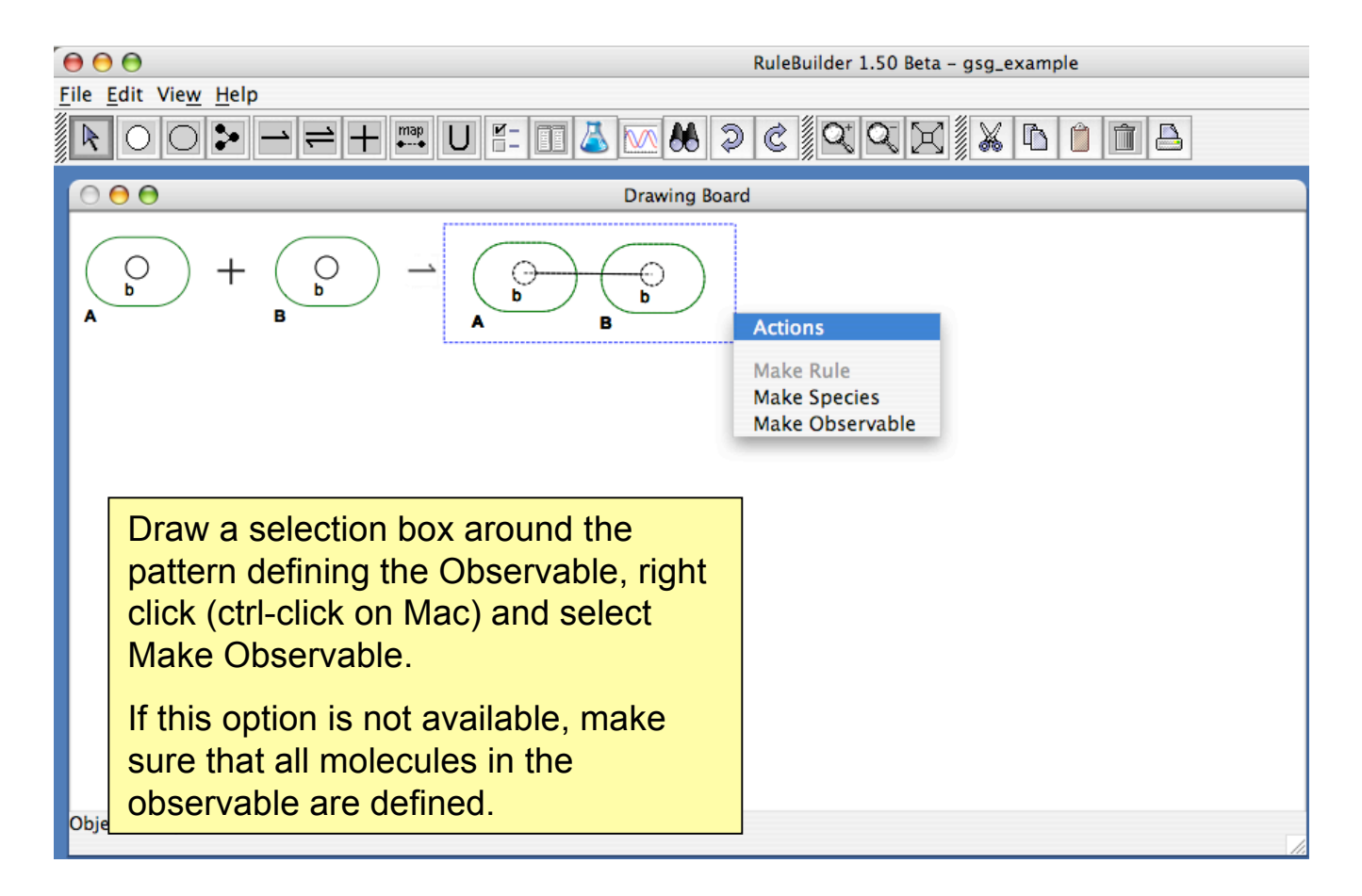

## Make Observables Dialog

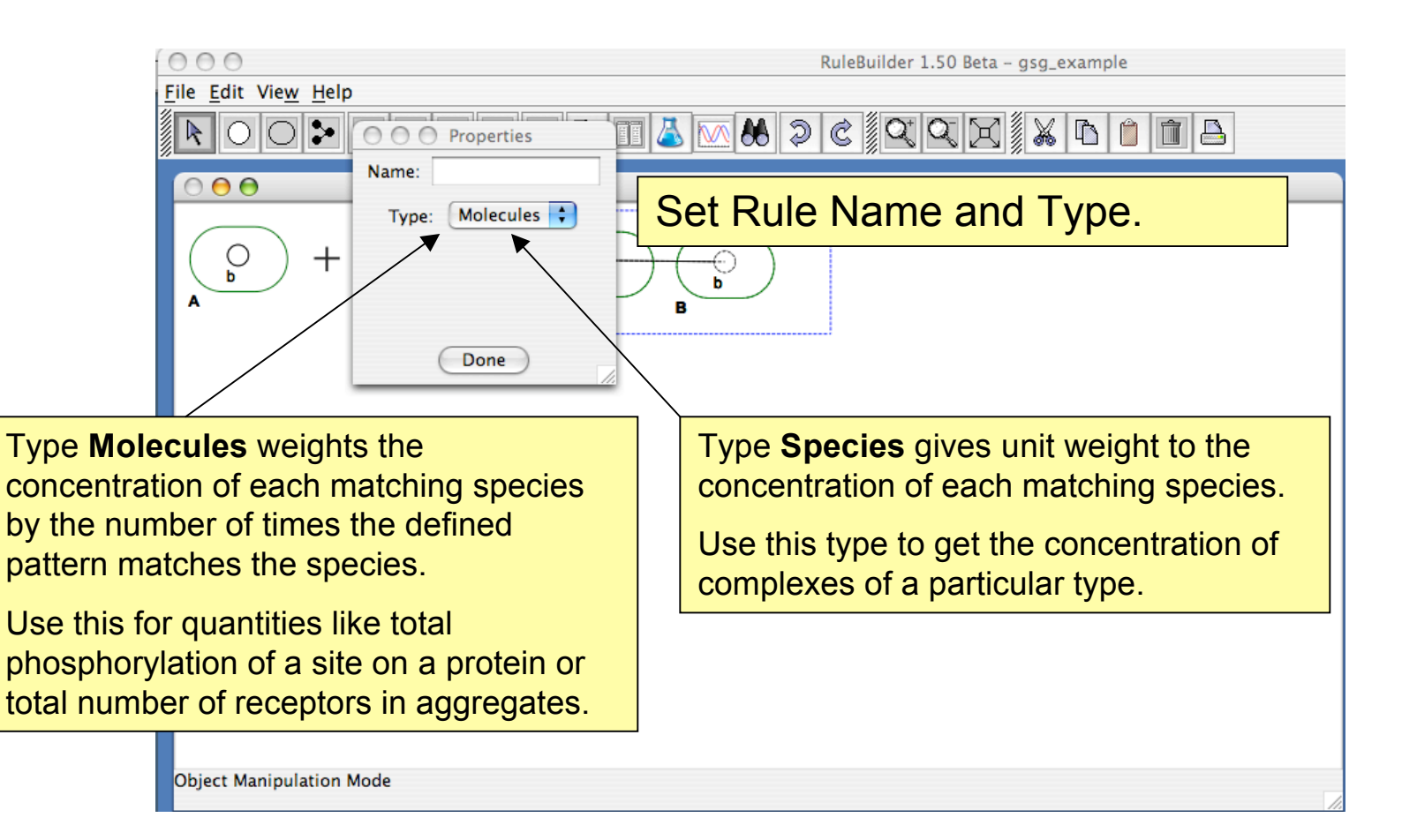

#### **Observables Window**

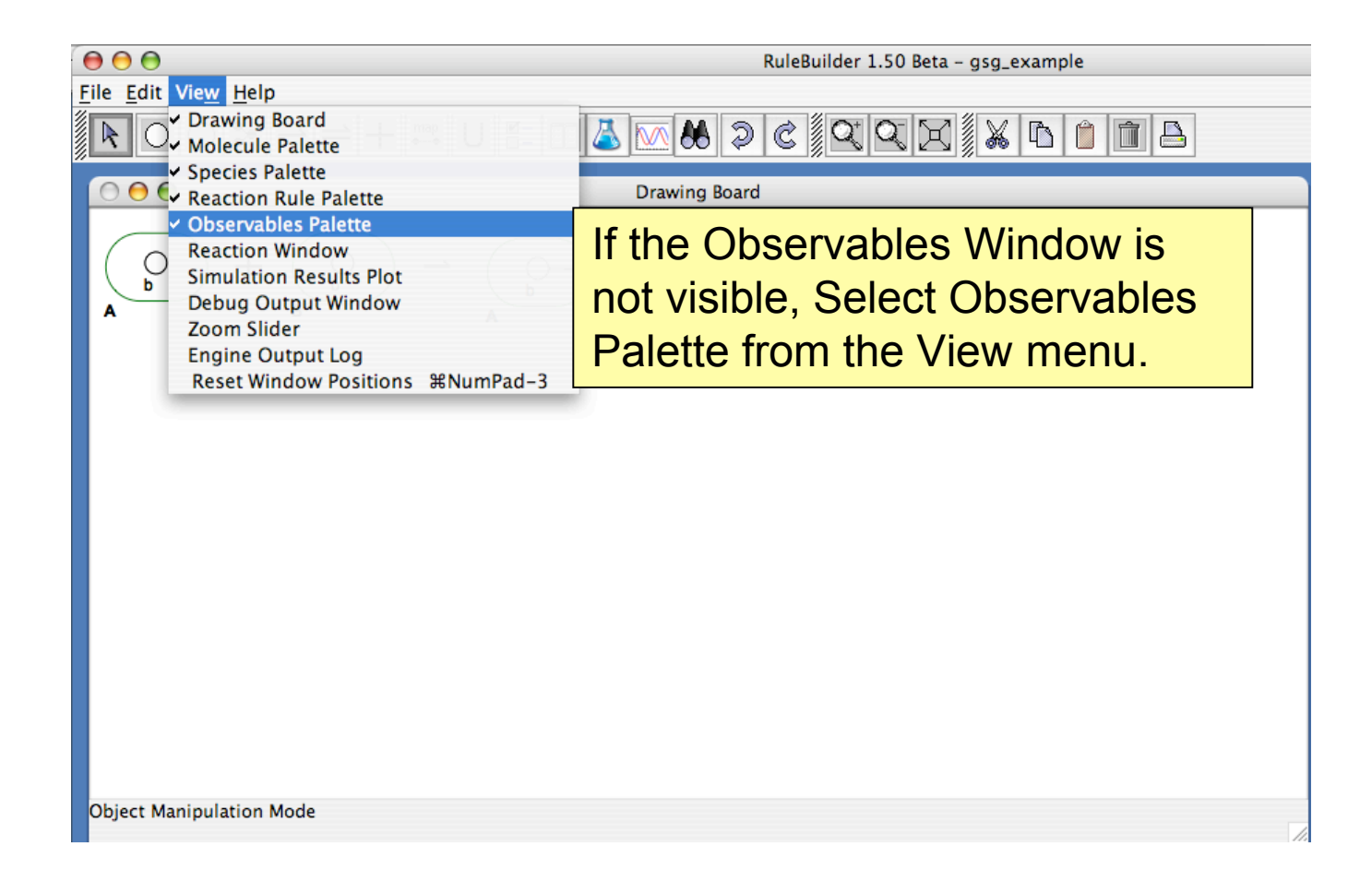

#### **Observables Window**

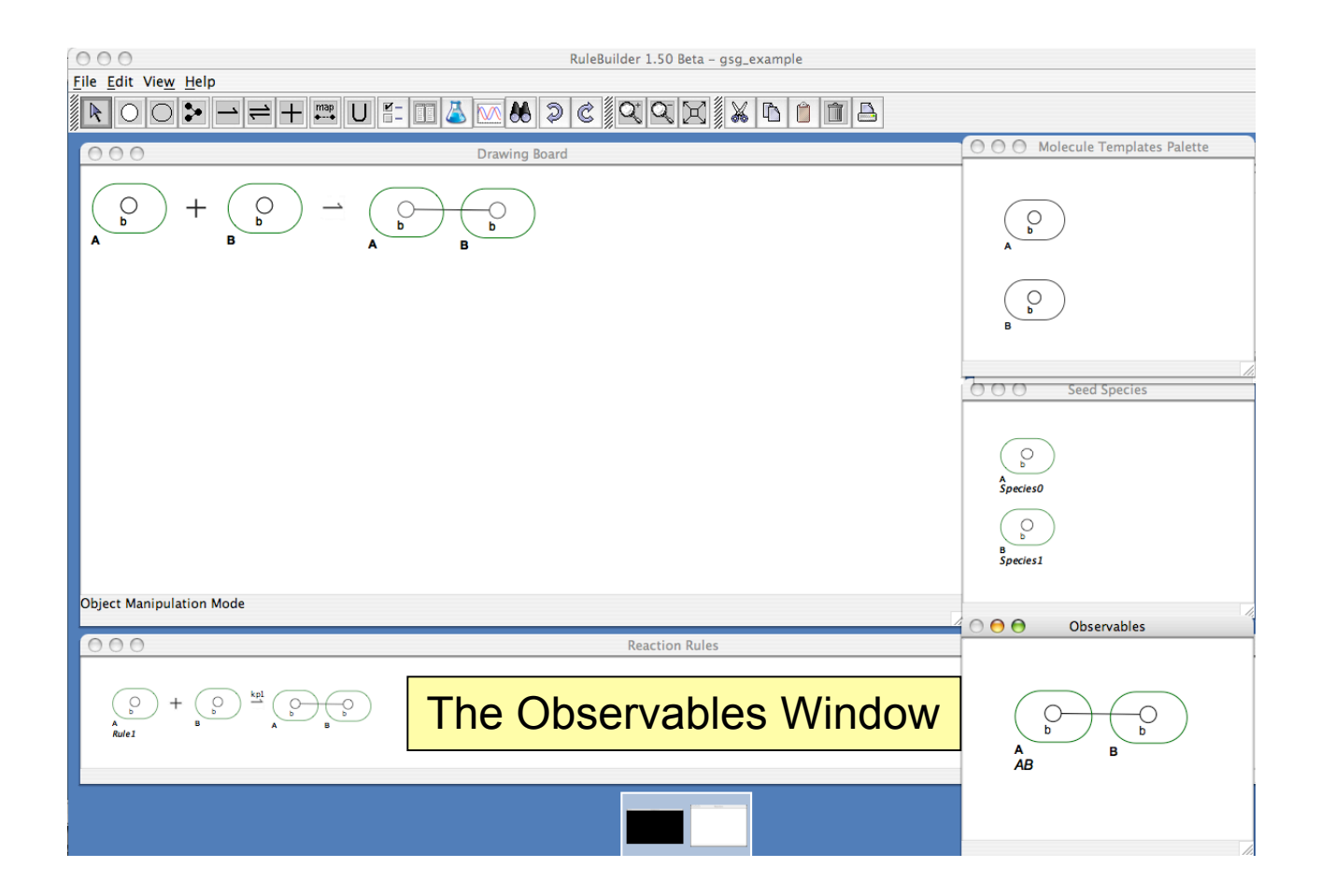

# Running the Model

Once Reaction Rules, Seed Species, and Observables (optional) have been defined, the model can be simulated by pressing Run BioNetGen button.

|                                                                         | RuleBuilder 1.50 Beta – gsg_example |
|-------------------------------------------------------------------------|-------------------------------------|
|                                                                         |                                     |
| 000                                                                     | Drawing Board                       |
| $ \bigcirc \\ B \\ A \\ B \\ C \\ C \\ B \\ C \\ C \\ C \\ C \\ C \\ C$ |                                     |
|                                                                         |                                     |
| Object Manipulation Mode                                                |                                     |

## **BioNetGen Engine Settings**

| 000                     | 9                             | RuleBuilder 1.50 Beta – gsg_example                                  |        |
|-------------------------|-------------------------------|----------------------------------------------------------------------|--------|
| <u>F</u> ile <u>E</u> d | lit Vie <u>w</u> <u>H</u> elp |                                                                      |        |
| R                       | 000                           | RuleBuilder Settings                                                 |        |
|                         | BioNetGen Perl Engine:        |                                                                      | Browse |
|                         | Temporary Work File:          |                                                                      | Browse |
|                         |                               | Use Native OS Look & Feel: 🗹                                         |        |
| A                       |                               | Save Cancel                                                          | 1      |
|                         | Use the<br>BioNetG            | Browse buttons to set paths for the<br>Sen Engine and the Work file. |        |
|                         | These s<br>Settings           | ettings can also be changed by selecting under the File menu.        |        |
|                         |                               |                                                                      |        |
|                         |                               |                                                                      |        |
| Obiect                  | Manipulation Mode             |                                                                      |        |
|                         |                               |                                                                      |        |

|           | Drawing Board     Drawing Board       Reaction Network Generation and Simulation Settings                                                                                                    |
|-----------|----------------------------------------------------------------------------------------------------|
| A         | Network Generation     Stoichiometry Max Counts     Equilibration       25     A     Unlimited       Max Rule<br>Applications     Molecule     Count<br>B       Isomorphism check     Image: Secies and the secies and the secies |
|           | The Reaction Network Generation and Simulation                                                                                                    |
| Object Ma | Output Captur<br>• t end, t st<br>• sample tir<br>• sample tir<br>• Settings Dialog appears the first time a simulation is<br>run. Use these options to control how the simulation<br>will be run.                                                                                                    |

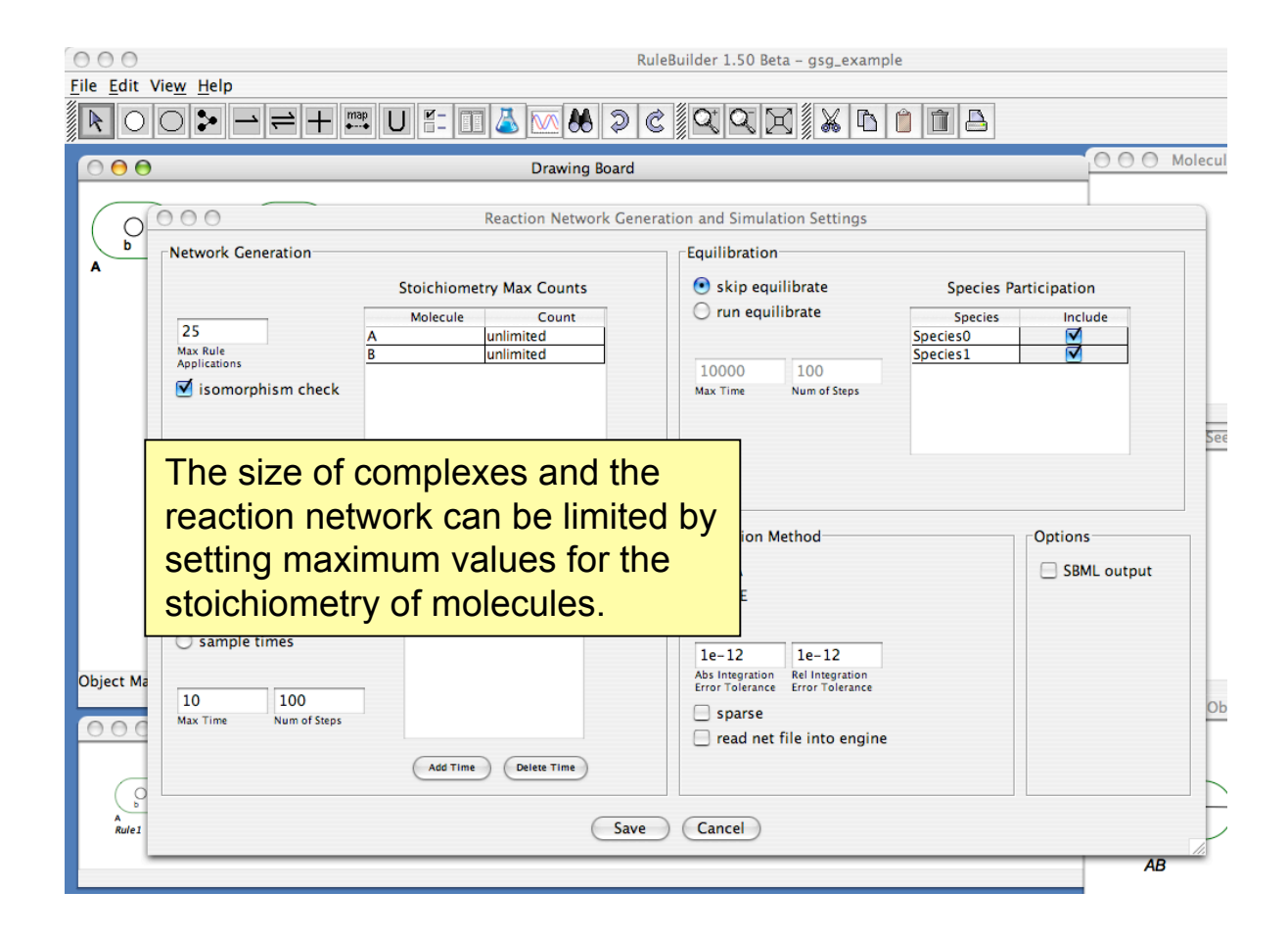

| 000                                   |                                                              |                      | R               | uleBuilder 1.50 Beta – gsg_exam                                           | ple                                              |                                  |         |
|---------------------------------------|--------------------------------------------------------------|----------------------|-----------------|---------------------------------------------------------------------------|--------------------------------------------------|----------------------------------|---------|
| <u>F</u> ile <u>E</u> dit V           | /ie <u>w H</u> elp                                           |                      |                 |                                                                           |                                                  |                                  |         |
|                                       |                                                              | U #= 🗉 👗             | × 8 >           | CQQXXA                                                                    | î î A                                            |                                  |         |
| $\bigcirc \bigcirc \bigcirc \bigcirc$ |                                                              |                      | Drawing Board   |                                                                           |                                                  | 000                              | Molec   |
|                                       | 000                                                          | React                | ion Network Gen | eration and Simulation Settings                                           |                                                  |                                  |         |
| b                                     | Network Generation                                           |                      |                 | Equilibration                                                             |                                                  |                                  |         |
| Î Î                                   |                                                              | Stoichiometry Ma     | x Counts        | 🔘 skip equilibrate                                                        | Species Par                                      | ticipation                       |         |
|                                       | 25                                                           | Molecule<br>A unlimi | Count<br>ited   | 💿 run equilibrate                                                         | Species<br>Species0                              | Include                          |         |
|                                       | Applications<br>isomorphism check                            | 3 junlimi            | ited            | 10000 100<br>Max Time Num of Steps                                        | Species 1                                        |                                  |         |
|                                       | Output Capture                                               | Sample Tin           | nes             | A portion of t<br>preequilibrat<br>equilibrate" a<br>defined seed         | the netwo<br>ed by sele<br>and a sub<br>species. | rk may b<br>ecting "ru<br>set of | e<br>in |
|                                       | <ul> <li>● t end, t steps</li> <li>○ sample times</li> </ul> | Time Valu            | ies             | 1e-12 1e-12                                                               | ,                                                |                                  |         |
| Object Ma                             | 10 100<br>Max Time Num of Steps                              | Addition             |                 | Abs Integration<br>Error Tolerance<br>sparse<br>read net file into engine | e                                                |                                  | ¢       |
| A<br>Rule 1                           |                                                              | And time             | Save            | Cancel                                                                    |                                                  |                                  |         |

| 000                                                              |                                                                                                    | RuleBuilder 1.50 Beta – gsg_example                                                                                         |                                  |
|------------------------------------------------------------------|----------------------------------------------------------------------------------------------------|----------------------------------------------------------------------------------------------------|----------------------------------|
| File Edit View Help                                              | ≓ + ≕ U ≝ II & ∞ & >                                                                                    |                                                                                                    | 3                                |
| 000                                                              | Drawing Board                                                                                           | d                                                                                                    | 000                              |
| A<br>Network Gene<br>25<br>Max Rule<br>Applications<br>Sisomorph | Reaction Network Generation<br>Stoichiometry Max Counts<br>Molecule Count<br>A unlimited<br>B unlimited | Equilibration<br>Skip equilibrate<br>Species0<br>10000<br>Max Time<br>Num of Steps                                          | ies Participation<br>ies Include |
| Object Ma                                                        | re Sample Times teps Time Values I 100 Num of Steps Add Time Delete Time                                | Simulation Method<br>SSA<br>ODE<br>1e-12 1e-12<br>Abs Integration<br>Error Tolerance<br>sparse<br>read net file into engine | Options<br>SBML output           |
| e total simula<br>les at which o                                 | ation time and the concentrations are there.                                                            | ive Cancel                                                                                                    |                                  |

| Ru                          | ıleBuilder 1.50 Beta – gsg_examp                                                                                                    | ble                                                                                                    |
|-----------------------------|----------------------------------------------------------------------------------------------------|----------------------------------------------------------------------------------------------------|
|                             |                                                                                                    |                                                                                                    |
|                             |                                                                                                    |                                                                                                    |
| Drawing Board               |                                                                                                    |                                                                                                    |
| Reaction Network Gene       | ration and Simulation Settings                                                                                                    |                                                                                                    |
|                             | Equilibration                                                                                                    |                                                                                                    |
| Stoichiometry Max Counts    | Skip equilibrate                                                                                                    | Species Participation                                                                                                    |
| Molecule Count              | 💽 run equilibrate                                                                                                    | Species Include                                                                                                    |
| A unlimited                 |                                                                                                    | Species 1                                                                                                    |
| <u>b</u>                    | 10000 100                                                                                                    |                                                                                                    |
|                             | Max Time Num of Steps                                                                                                    |                                                                                                    |
|                             |                                                                                                    |                                                                                                    |
| Sample Times                | Simulation Method                                                                                                    | Options<br>SBML output                                                                                                    |
| Sample Times<br>Time Values | Simulation Method<br>SSA<br>ODE<br>1e-12 1e-12                                                                                                    | Options<br>SBML output                                                                                                    |
| Sample Times<br>Time Values | Simulation Method<br>SSA<br>ODE<br>1e-12 1e-12<br>Abs Integration Rel Integration<br>Error Tolerance Error Tolerance<br>sparse<br>read net file into engine | Options<br>SBML output                                                                                                    |
| < <                         | Ru<br>Drawing Board<br>Count<br>Stoichiometry Max Counts<br>Molecule Count<br>A unlimited<br>B unlimited<br>Count                                           | RuleBuilder 1.50 Beta – gsg_examp<br>Drawing Board<br>Drawing Board<br>Reaction Network Generation and Simulation Settings<br>Stoichiometry Max Counts<br>Molecule Count<br>A unlimited<br>B unlimited<br>10000 100<br>Max Time Num of Steps |

| 000                         | ł                                                                                      | RuleBuilder 1.50 Beta – gsg_example                                                                                                    |                                                                        |                                     |
|-----------------------------|----------------------------------------------------------------------------------------|----------------------------------------------------------------------------------------------------|------------------------------------------------------------------------|-------------------------------------|
| <u>F</u> ile <u>E</u> dit V | Vie <u>w</u> <u>H</u> elp                                                              |                                                                                                    |                                                                        |                                     |
|                             |                                                                                        |                                                                                                    | 1 A                                                                    |                                     |
| 0 0 0                       | Drawing Board                                                                          |                                                                                                    | O O Molec                                                              |                                     |
| 0                           | Reaction Network Ger                                                                   | neration and Simulation Settings                                                                                                    |                                                                        |                                     |
| b                           | Network Generation                                                                     | Equilibration                                                                                                    |                                                                        |                                     |
| Î Î                         | Stoichiometry Max Counts                                                               | 🔘 skip equilibrate                                                                                                    | Species Participation                                                  |                                     |
|                             | Molecule Count                                                                         | 💽 run equilibrate                                                                                                    | Species Include                                                        |                                     |
|                             | A unlimited Max Rule B unlimited                                                       | <u></u>                                                                                                    | pecies0                                                                |                                     |
|                             | Applications                                                                           | 10000 100                                                                                                    |                                                                        |                                     |
|                             |                                                                                        | Max Time Num of steps                                                                                                    |                                                                        |                                     |
|                             | Output Capture<br>Sample Times<br>• t end, t steps Time Values                         | Simulation Method<br>SSA<br>ODE                                                                                                    | Options<br>SBML output                                                 |                                     |
| Object Ma                   | Sample times       10       Max Time       Num of Steps         Add Time   Delete Time | 1e-12     1e-12       Abs Integration<br>Error Tolerance     Rel Integration<br>Error Tolerance       sparse     read net file into engine | SBML output ma<br>selected for exp<br>generated netwo<br>applications. | ay be<br>ort of the<br>ork to other |
| Rule1                       | Sav                                                                                    | e Cancel                                                                                                    |                                                                        |                                     |

# The Log Window

| Running the sin<br>up the BioNetGor<br>or Log Window                                                 | ulation brings<br>en Output Log                                                                                   | RuleBuilder 1.40 Beta – gsg_example                |   |
|----------------------------------------------------------------------------------------------------|----------------------------------------------------------------------------------------------------|----------------------------------------------------|---|
| 000                                                                                                  | Drawing B                                                                                                    | oard                                               |   |
| 7.80 596<br>7.90 598<br>8.00 600                                                                     | 648<br>650<br>652                                                                                                 | Output Log                                         | ĥ |
| A 8.10 602<br>8.20 604<br>8.30 606<br>8.40 608<br>8.50 611<br>8.60 613                               | 654<br>656<br>658<br>663<br>666<br>568<br><b>Th</b>                                                               | e Log Window displays<br>output of BioNetGen.      |   |
| 8.70 615<br>8.80 617<br>8.90 619<br>9.00 621<br>9.10 623<br>9.20 625<br>9.30 627<br>9.40 630         | 670<br>672<br>674<br>676<br>678<br>680<br>682<br>685                                                              |                                                    |   |
| 9.50 632<br>9.60 634<br>9.70 636<br>9.80 638<br>9.90 640<br>10.00 642<br>Time course of concentratio | 687<br>689<br>691<br>693<br>695<br>697<br>ns written to file /Users/faeder/shared/I                               | Projects/BioNetGen_develop/temp.cdat.              | Π |
| Object Ma<br>CPU TIME: total 0.3 s.                                                                  | seconds<br>0.00 clock s<br>ions from /Users/faeder/shared/Project<br>'s.<br>rs/faeder/shared/Projects/BioNetGen_c | s/BioNetGen_develop/temp.cdat<br>develop/temp.bngl |   |

### Plotting the Results

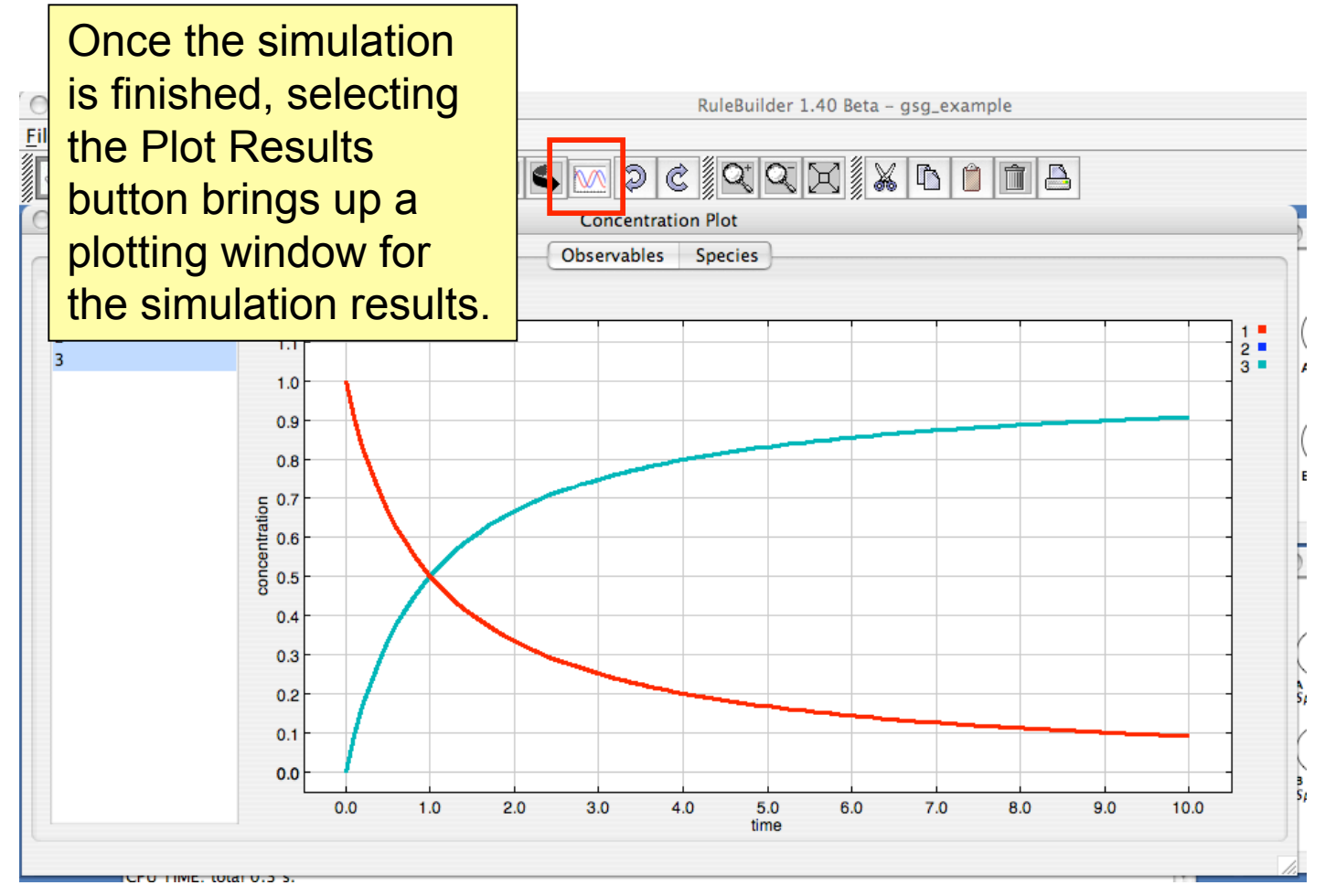

## Plotting the Results

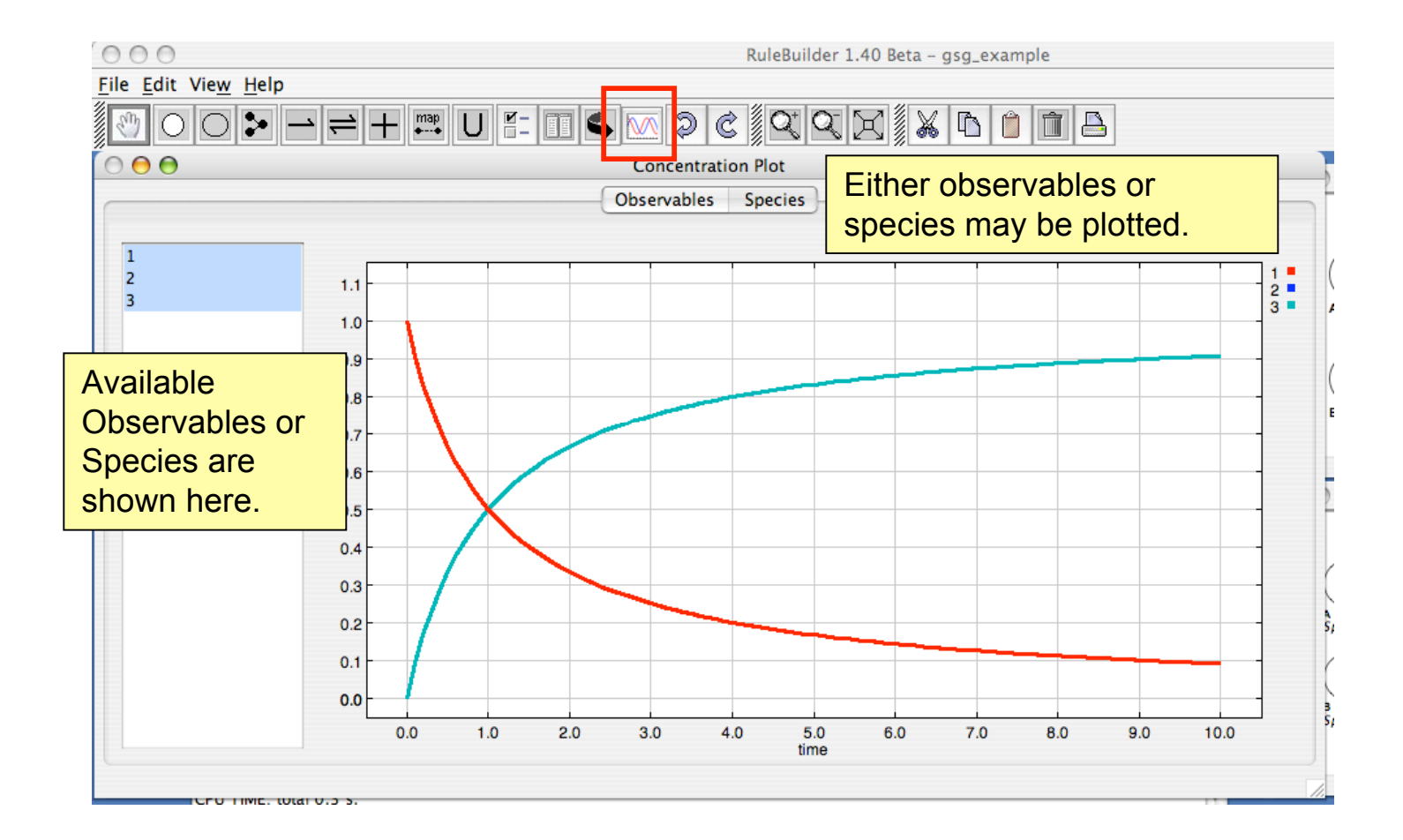

## Plotting the Results

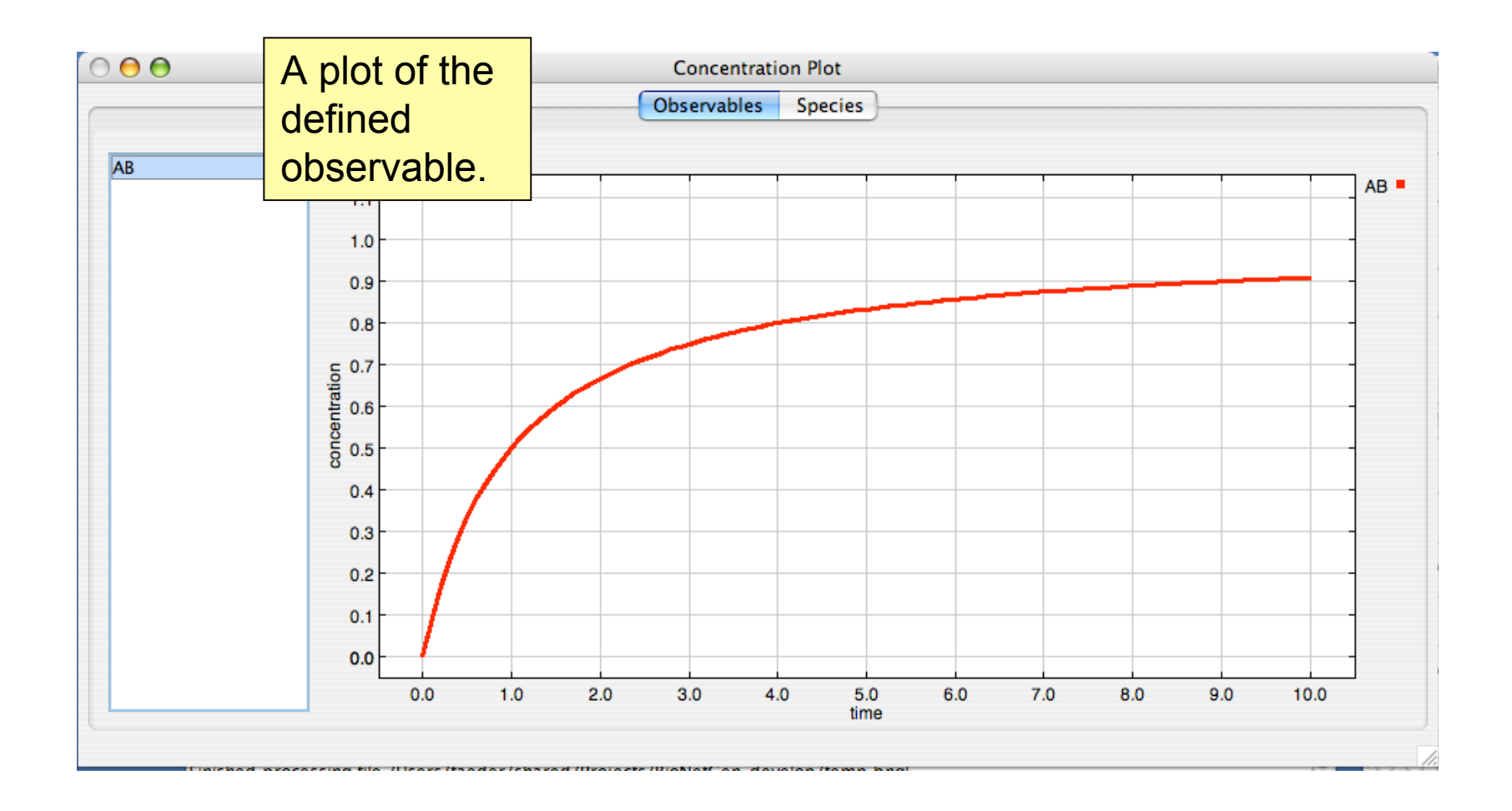